## Passo a Passo: Criação de Documentos no SUAP

- 1. Acesso ao Requerimento no SUAP:
  - Navegue pela tela inicial do SUAP.
  - Acesse: Documentos / Processos > Documentos Eletrônicos > Documentos > Adicionar Documento de Texto.

| 💑 Login do Cliente Zi 🔇 SA 🔇 Do                         | mínio Púb | ilico - P         | 🕤 Britannica                     | Escola S 6045ferramenta          | is_g 🔇 Início - AVAMEC      | 📀 Stoodi   O cursinho    | 🕤 Matif            | ic   Jogos de    | ₂ M                                   |                                   | 🗅 Todos os f                       |
|---------------------------------------------------------|-----------|-------------------|----------------------------------|----------------------------------|-----------------------------|--------------------------|--------------------|------------------|---------------------------------------|-----------------------------------|------------------------------------|
| suap 🕈                                                  | Inicio »  | Documen           | tos de Texto                     | ovto                             |                             |                          |                    |                  | <i>C</i>                              |                                   |                                    |
| Flavia Santos                                           | FILTRO    |                   | itos de T                        | exto                             |                             |                          |                    |                  | Adicionar D                           | ocumento de Tex                   | to 🛿 Ajuda                         |
|                                                         | Texto:    |                   |                                  | Agrupamento:                     | Campus Dono:                | Setor Don                | 2:                 |                  | Tipo:                                 |                                   |                                    |
| Q Buscar Item de Menu                                   |           |                   |                                  | Q, Meus Documentos               | × Q, Todos                  | Q, Todo                  | 15                 |                  | Q, Todos                              |                                   |                                    |
|                                                         | Nivel     | le Acesso:        |                                  | Situação:                        |                             |                          |                    |                  |                                       |                                   |                                    |
| ■ DOCUMENTOS/PROCESSOS                                  | Q, 1      | lodos             |                                  | Q, Todos                         | Filtrar                     |                          |                    |                  |                                       |                                   |                                    |
| Documentos Eletrônicos V<br>Dashboard                   | 2019 20   | 20 2021 :<br>4 71 | 2022 2023 2024 2<br>72 Mostrando | 2025<br>2297 Documentos de Texto |                             |                          |                    |                  |                                       |                                   |                                    |
| Processos Eletrônicos >                                 | #         | Setor<br>Dono     | Tipo de<br>Documento             | Identificador do<br>Documento    | Assunto                     | Situação do<br>Documento | Nível de<br>Acesso | Autor            | ×∨<br>Data de<br>Criação              | Data da<br>Primeira<br>Assinatura | Data de<br>Finalização             |
| Processos Físicos ><br>Gerenciamento de Permissões      | ۹         | CGP-<br>CBT       | Oficio                           | Сор-сотивлении эн                | vigencia - Nenaco           |                          |                    |                  | 1 de Abril<br>13:55                   |                                   |                                    |
| ENSINO PESQUISA                                         | ۹         | CGP-<br>CBT       | Declaração                       | CBT/DRG/CBT/IFSP                 | Fernando Ribeiro dos Santos | 1181012000               | Resulto            | Lopes            | 2025 às<br>14:56                      | 08 2025 as<br>15:01               | 31 de Março<br>de 2025 às<br>15:01 |
| <ul> <li>EXTENSÃO</li> <li>GESTÃO DE PESSOAS</li> </ul> | Q 🗷       | CGP-<br>CBT       | Requerimento                     | Documento 921760                 | Adesão ao PGD               | Rascunho                 | Restrito           | Flavia<br>Santos | 31 de<br>Março de<br>2025 às<br>09:19 | -                                 | -                                  |
|                                                         | ۵         | CGP-              | Oficin                           |                                  |                             |                          |                    |                  | 31 de                                 |                                   | 31 de Março<br>de 2025 às          |

- 2. Preenchimento das Informações do Documento:
  - Tipo do Documento: Requerimento.
  - Modelo: Pessoal: PGD Requerimento Adesão/Alteração.
  - Hipótese Legal: Informação Pessoal dados pessoais e dados pessoais sensíveis (Art. 31 da Lei nº 12.527/2011).
  - Setor Dono: Setor de exercício.
  - Assunto: Adesão/Alteração ao PGD.
  - Clique em Salvar.

| suap 💦 🔭                                | Inizia + Documentes de Jester - | - Mata Dammerir 721/80                                           |                                             |
|-----------------------------------------|---------------------------------|------------------------------------------------------------------|---------------------------------------------|
| TataSatos                               | Editar Docume                   | nto 921760                                                       | Aixta                                       |
| Q. Buscar fairs for Menu                | Tipo do Documentos *            | Rigarinanto                                                      | ~                                           |
| H INICIO                                |                                 | Q Epipe dis descuentitis nata puole see allocatio                |                                             |
| DOCUMENTOS/PROCESSOS                    | Models:"                        | Q resources requestions resultantingly                           | *                                           |
| Easthcard                               |                                 | O straktické do discoverte nia polici ser alternália             |                                             |
| Departm                                 | Nivel de Acessa: *              | Rom                                                              | ~                                           |
| Processes Betrovices >                  |                                 |                                                                  |                                             |
| Gerenciamento de Permisobes             | Hipótese Legal.                 | Mormado Pessoai - dadas pessoais e dadas pessoais sensives       | ~                                           |
| D ENSING                                |                                 | A hipitos tegi ai d abigatirispan deventente splittet normitita. |                                             |
| @ PESQUISA                              | Setor Dona *                    | 00P.00T                                                          | ~                                           |
| olagna @                                |                                 | Text-strip                                                       |                                             |
| CESTÃO DE PESSOAS                       |                                 |                                                                  |                                             |
| E ADMINISTRAÇÃO                         | Accusto: "                      | Antoina PCD                                                      |                                             |
| TEC. DA INFORMAÇÃO                      |                                 |                                                                  |                                             |
| E CENTRAL DE SERVIÇOS                   |                                 |                                                                  |                                             |
| LE DES INSTITUCIONAL                    |                                 |                                                                  |                                             |
| te stat                                 |                                 |                                                                  | //                                          |
|                                         |                                 |                                                                  |                                             |
|                                         | Classificações:                 | Q, Bacaha una su mais applica                                    |                                             |
| 1 C C C C C C C C C C C C C C C C C C C |                                 |                                                                  |                                             |
|                                         | Selver a sitting                | unity) (here a noticue estantic dama)                            |                                             |
|                                         |                                 |                                                                  |                                             |
|                                         |                                 |                                                                  |                                             |
|                                         |                                 |                                                                  |                                             |
|                                         |                                 | tem   0 centre                                                   | en   40 Senden   🖶 Imprimir   + Inpoda Page |

- 3. Edição e Preenchimento do Requerimento:
  - Clique em Editar e preencha todas as informações conforme solicitado no requerimento.
  - Após editar, clique em Salvar e Visualizar.
  - Finalize clicando em Concluir.

| CESSOS<br>25 Y                                                              | DECEMBER 1000000000000000000000000000000000000                                                                                                    |                                              |                                                                                                    | Instituto Fed     | Ministério da Edu<br>leral de Educação, Ciência e Tecnologia de São<br>Campus Cu<br>COORDENADORIA DE GESTÃO DE PES |
|-----------------------------------------------------------------------------|----------------------------------------------------------------------------------------------------|----------------------------------------------|----------------------------------------------------------------------------------------------------|-------------------|----------------------------------------------------------------------------------------------------|
|                                                                             | São Paulo<br>Documento 921760                                                                                                    |                                              |                                                                                                    |                   | Campus Cu<br>COORDENADORIA DE GESTÃO DE PES                                                                        |
|                                                                             | Documento 921760                                                                                                    |                                              |                                                                                                    |                   | coondent de desino de les                                                                                          |
|                                                                             |                                                                                                    |                                              |                                                                                                    |                   |                                                                                                    |
| >                                                                           |                                                                                                    |                                              |                                                                                                    |                   | 3 de abril de                                                                                                    |
| *                                                                           |                                                                                                    |                                              |                                                                                                    |                   |                                                                                                    |
| ilssões 🤇                                                                   |                                                                                                    | PROGRAMA                                     | DE GESTÃO E DESEMPE                                                                                | NHO - PGD         |                                                                                                    |
|                                                                             |                                                                                                    | REQUERIME                                    | NTO - PGD - ADESAO/A                                                                               | LTERAÇÃO          |                                                                                                    |
|                                                                             |                                                                                                    |                                              |                                                                                                    |                   |                                                                                                    |
|                                                                             |                                                                                                    |                                              | IDENTIFICAÇÃO                                                                                      |                   |                                                                                                    |
|                                                                             | Matrícula SIAPE:                                                                                                    | XXXXXXX                                      |                                                                                                    |                   |                                                                                                    |
|                                                                             | Nome:                                                                                                    |                                              |                                                                                                    |                   |                                                                                                    |
|                                                                             | Cargo:                                                                                                    | XXXXXXX                                      |                                                                                                    |                   |                                                                                                    |
|                                                                             | Regime Jurídico:                                                                                                    | ( ) efetivo ( )                              | Contratado                                                                                         |                   |                                                                                                    |
|                                                                             | Telefone Celular:                                                                                                    | (XX) XXXXX-XXX                               | X Telefo                                                                                           | one Fixo:         | (XX) XXXX-XXXX                                                                                                    |
|                                                                             | E-mail institucional:                                                                                                    |                                              |                                                                                                    |                   |                                                                                                    |
|                                                                             |                                                                                                    | XXXX                                         |                                                                                                    |                   |                                                                                                    |
| fexto » Exiter Document                                                     | Campus de Exercicio:                                                                                                    | Campus Cubatá                                | io - 1                                                                                             |                   |                                                                                                    |
| feto = Estar Document<br>mento                                              | Campus de Exercício:                                                                                                    | XXXX<br>Campus Cubati                        | io - 1                                                                                             |                   |                                                                                                    |
| ento                                                                        | Campus de Exercício:                                                                                                    | XXXX<br>Campus Cubati                        | io -                                                                                               |                   |                                                                                                    |
| o = Ester Document<br>iento<br>ento<br>orpo: Q Codigo                       | Campus de Exercício:                                                                                                    | XXXX<br>Campus Cubati                        |                                                                                                    |                   |                                                                                                    |
| Enter Document ento                                                         | Campus de Exercício:         0921760 × Documento 921760 × Contructo cocumento × Enterf         Fortes Q: X: QB Q: X: D: G: G: QB (A + A)         J: d' D: J: I: I: I: A + A)         J: d' D: J: I: I: I: A + A)                                                                                                    | XXXX<br>Campus Cubati                        | io<br>Ω -=                                                                                         |                   |                                                                                                    |
| <ul> <li>Editar Document</li> <li>Editar Document</li> <li>Entro</li> </ul> | Campus de Exercício:           0921760 -> Documento 921760 -> Contructo cocumento >> Esterior           Forte: B, I X: SB (G) X: D: G: (G) (G) (A) (A) (A) (A) (A) (A) (A) (A) (A) (A                                                                                                    | XXXX<br>Campus Cubati<br>Desuments           | io                                                                                                 |                   |                                                                                                    |
| Editer Document<br>nto<br>to                                                | Campus de Exercício:         0 921740 -> Dosumens 921740 -> Consus cosumens >> Esterior         Porte: B: 1X: SB   GH X: D: Est (GH   GH   GH   GH   GH   GH   GH   GH                                                                                                    | XXXX       Campus Cubati       Desuments     | ο •=<br>Γο Το Το Το Το Το Τ                                                                        | 5.17.27.27.2      | · 7 · Destant                                                                                                    |
| isher Document<br>to<br>B Cósigo<br>B I<br>Espaça                           | Campus de Exercício:         a 921740 -> Documento 921740 -> Contrauto cotaumento >> Estart         a 921740 -> Documento 921740 -> Contrauto cotaumento >> Estart         u $\checkmark$   S $T_k$   $::$ ::       ::         u $\checkmark$   S $T_k$   $::$ ::       ::         -   Formation       ->   Formation         -   Formation       ->   Tormation         -   Formation       ->   Tormation                                                                                                    | XXXX<br>Campus Cubati<br>Desuments           | δο - 1<br>Ω - =<br>Γ - Γ - Γ - Γ - Γ - Γ - Γ - Γ                                                   |                   | . <sup>1</sup> Донийский                                                                                           |
| Editar Document<br>to                                                       | Campus de Exercício:         a 721780 -         Dosumento 921780 -         Contrauto cosumento -         E 1         X SI I         X SI I         X SI I         X SI I         X SI I         X SI I         X SI I         Y SI I         Y SII                                                                                                    | XXXX: Campus Cubati Campus Cubati Desuments: | Ω -=<br>1. 1                                                                                       | lo - PgD<br>RAÇÃO | 1 - <sup>1</sup> - <sup>1</sup> рипписат                                                                           |
| Editer Document<br>Ito<br>20                                                | Campus de Exercício:         a 921760 - Documento 921760 - Contructo cocumento - Enterf         Forte (2) X (2) (- Contructo cocumento - Enterf         U (- S X_c) (- Contructo cocumento - Enterf         U (- S X_c) (- Contructo cocumento - Enterf         - [ Fortatulation Contructo cocumento - Enterf         - [ Fortatulation Contructo cocumento - Enterf                                                                                                    | XXXX:       Campus Cubati       Descriments: | ο -<br>ο -=<br>fo focto to the the to<br>GESTÃO E DESEMPENH<br>O - PGD - ADESÃO/ALTE               | 10-PGD<br>IRAÇÃO  | n <sup>1</sup> + <sup>10</sup> m <sup>2</sup> m <sup>2</sup>                                                       |
| nto                                                                         | Campus de Exercício:         0921760 - Documente 921760 - Contracto cocumente - Enterf         Forte: R: X: SB (- X + 0) (E: (E: (E: + + + )))         U - S (X + S) (E: (E: + + + )))         V - S (X + S) (E: (E: + + + )))         V - S (X + S) (E: (E: + + + )))         V - S (X + S) (E: (E: + + + )))         V - S (X + S) (E: (E: + + + )))         V - S (X + S) (E: (E: + + + )))         V - S (X + S) (E: (E: + + + )))         V - S (X + S) (E: (E: + + + + )))         V - S (X + S) (E: (E: + + + + )))         V - S (X + S) (E: (E: + + + + )))         V - S (X + S) (E: (E: + + + + )))         V - S (X + S) (E: (E: + + + + + )))         V - S (X + S) (E: (E: + + + + + )))         V - S (X + S) (E: (E: + + + + + )))         V - S (X + S) (E: (E: + + + + + )))         V - S (X + S) (E: (E: + + + + + )))         V - S (X + S) (E: + + + + + ))         V - S (X + S) (E: + + + + + + ))         V - S (X + S) (E: + + + + + + + + + + + + + + + + + + + | XXXX:       Campus Cubati       Documents:   | Ω +=<br>GESTÃO E DESEMPENH<br>D - PGD - ADESÃO/ALTE<br>IDENTIFICAÇÃO                               | 1 - PGD<br>RAÇÃO  | · * · Dentinent                                                                                                    |
| = Enter Decument<br>ento<br>πτο<br>Γερομα                                   | Campus de Exercício:         0 921760 - Documento 921760 - Contracto cocumento - Ester         Torte: R: X: 22 - G: C: C: C: C: C: C: C: C: C: C: C: C: C:                                                                                                    | XXXX:       Campus Cubati       Documents:   | ο<br>ο -=<br>1 - 1 - 1 - 1 - 1 - 1<br>GESTÃO E DESEMPENH<br>D - PGD - ADESÃO/ALTE<br>IDENTIFICAÇÃO | 10 - PGD<br>RAÇÃO | · Ť · Ďeoňasť                                                                                                    |

- 4. Conclusão do Documento após Assinatura:
  - Clique em Assinar e insira a Senha (mesma do login).
  - Defina o Identificador.
  - Solicite as assinaturas conforme indicado no requerimento.
  - Clique em Enviar Solicitações.
  - Após a assinatura, clique em Finalizar Documento.

| ocumer                                     | nto 921760                                                                       | Concluir Compartilluar Documento Editar v Histórico de Alteriscões Arões v R                                                                       |
|--------------------------------------------|----------------------------------------------------------------------------------|----------------------------------------------------------------------------------------------------|
| Visualizaci                                | io do Documento (0.09 MB)                                                        |                                                                                                    |
|                                            |                                                                                  |                                                                                                    |
|                                            | INSTITUTO FEDERAL<br>DE EDUCAÇÃO, CIÊNCIA E TECNOLOGIA<br>São Paudo              | Ministério da Éducação<br>Instituto Federal de Educação, Clência e Tecnologia de São Paulo<br>Campus Cubatão<br>COORDENADORIA DE GESTAO DE PESSOAS |
|                                            | Documento 921760                                                                 | 3 de abril de 2025                                                                                                    |
|                                            | PR                                                                               | OGRAMA DE GESTÃO E DESEMPENHO - PGD<br>OLIFRIMENTO - PGD - ADESÃO/ALTERAÇÃO                                                                        |
|                                            |                                                                                  |                                                                                                    |
|                                            | Matrícula SIAPE:                                                                 | IDENTIFICAÇÃO                                                                                                    |
| icio = Document<br>Concluido Re            | os de Tento = Estar Documento 921760 = Documento 921760<br>atrito<br>+ Co 921760 |                                                                                                    |
| Jocumen                                    | 10 921700                                                                        | Solicitar V Assiar V Retornar para Rescunho Compartilher Documento Ações V                                                                         |
| Visualizaç                                 | io do Documento (0,09 MB)                                                        | ComTaken                                                                                                    |
|                                            | INSTITUTO FERENL<br>DE EDUCAÇÃO, CIÊNCIA E TECNOLOGIA<br>São Paudo               | Ministério da Educação<br>Instituto Federal de Educação, Ciência e Tecnologia de 36 Paulo<br>Campus Cubatão<br>COORDENADORIA DE GESTAO DE PESSOAS  |
|                                            | Documento 921760                                                                 |                                                                                                    |
|                                            |                                                                                  | 3 de abril de 2025                                                                                                    |
|                                            | PF<br>R                                                                          | OGRAMA DE GESTÃO E DESEMPENHO - PGD<br>EQUERIMENTO - PGD - ADESÃO/ALTERAÇÃO                                                                        |
|                                            |                                                                                  | IDENTIFICAÇÃO                                                                                                    |
|                                            | Matrícula SIAPE:                                                                 |                                                                                                    |
| iicio = Documen<br>Concluiso Re<br>Documen | as de Tenta = Editer Documento 921760 = Documento 921760<br>###8<br>htto 921760  | Solicitar V Assinar V Retornar para Rascunho Compartilinar Documento Ações V                                                                       |
| Visualizaç                                 | io do Documento (0,09 MB)                                                        | Com Token                                                                                                    |
|                                            | INSTITUTO FEDERAL<br>E DE DUCAÇÃO, CIÊNCIA E TECNOLOGIA<br>São Paulo             | Ministério da Educação<br>Instituto Federal de Educação, Ciência e Tecnologia de São Paulo<br>Campus Cubatão<br>COORDENADORIA DE GESTAO DE PESSOAS |
|                                            | Documento 921760                                                                 | 3 de abril de 2025                                                                                                    |
|                                            |                                                                                  | DOCRAMA DE GESTÃO E DESEMPENHO - PGD                                                                                                    |
|                                            | PF                                                                               | EQUERIMENTO - PGD - ADESÃO/ALTERAÇÃO                                                                                                    |
|                                            | PF<br>Ri                                                                         | EQUERIMENTO - PGD - ADESÃO/ALTERAÇÃO                                                                                                    |

| Solicitar V Finalizar Documento                                                                                                    |
|----------------------------------------------------------------------------------------------------|
|                                                                                                    |
|                                                                                                    |
| Ministério da Educação<br>Instituto Federal de Educação, Ciência e Tecnologia de São Paulo<br>Campus Cubatão<br>COORDENADORIA DE GESTAO DE PESSOAS<br>3 de abril de 2025 |
| PROGRAMA DE GESTÃO E DESEMPENHO - PGD<br>REQUERIMENTO - PGD - ADESÃO/ALTERAÇÃO                                                                                           |
|                                                                                                    |
| F                                                                                                    |

- 5. Criação do Processo:
  - Após finalizar o documento, clique na aba Criar Processo.
  - Interessados: Servidor

| REQUERIMENTO 37/2025 - CGP-<br>CBT/DRG/CBT/IFSP                                                                    | Compartilhar Documento Ações V Criar Processo Adicionar a Pro<br>Vincular Documento Can                                                                                  |
|----------------------------------------------------------------------------------------------------|----------------------------------------------------------------------------------------------------|
| Solicitação das Assinaturas                                                                                        |                                                                                                    |
| <ul> <li>Visualização do Documento (0,09 MB)</li> </ul>                                                            |                                                                                                    |
| INSTITUTO FEDERAL<br>DE EDUCAÇÃO, CIÊNCIA E TECNOLOGIA<br>São Paulo<br>REQUERIMENTO 37/2025 - CGP-CBT/DRG/CBT/IFSP | Ministério da Educação<br>Instituto Federal de Educação, Ciência e Tecnologia de São Paulo<br>Campus Cubatão<br>COORDENADORIA DE GESTAO DE PESSOAS<br>3 de abril de 2025 |
| PROGRAMA DE GES<br>REQUERIMENTO -                                                                                  | STÃO E DESEMPENHO - PGD<br>PGD - ADESÃO/ALTERAÇÃO                                                                                                    |
| IDE                                                                                                    | NTIFICAÇÃO                                                                                                    |
| Matrícula SIAPE:                                                                                                   |                                                                                                    |

- 6. Preenchimento dos Dados do Processo:
  - Interessados: Servidor.
  - Tipo de Processo: Pessoal: Programa de Gestão e Desempenho -PGD.
  - Assunto: Adesão ao PGD.
  - Nível de Acesso: Restrito.
  - Hipótese Legal: Informação Pessoal dados pessoais e dados pessoais sensíveis (Art. 31 da Lei nº 12.527/2011).

- Setor de Criação: Setor de exercício do servidor.
- Clique em Salvar.

| essoa Interessada: *  | Procurar                                                                                                    |        |
|-----------------------|----------------------------------------------------------------------------------------------------|--------|
|                       | nome do servidor                                                                                                |        |
|                       | É possível selecionar mais de um tram                                                                           |        |
| Tipo de Processo: *   | Pessoal: Programa de Gestão de Desempenho (PGD)                                                                 | Buscar |
| Assunto:*             | Adesdão ao Programa de Gestão de Desempenho (PCD)                                                               |        |
| Nivel de Acesso: *    | 205 caractere(s) restante(s)                                                                                    |        |
|                       | Restric                                                                                                    |        |
| Hipotese Legal:       | Informação Pessoal - dados pessoais e dados pessoais sensíveis (Art. 31 da Lei nº 12.527/2011)                  |        |
| Setores Interessados: | Procurar                                                                                                    |        |
|                       | Permite acesso adicional aos setores indicados a visualizar o conteúdo (público e restrito) contido no processo |        |
| Setor de Criação: *   | C00 00T                                                                                                    |        |

- 7. Complementação do Processo com Documentos Adicionais:
  - Adicionar Documento Eletrônico Cadastro de Horário:
    - Clique em Adicionar Documento Interno e selecione o documento preparado anteriormente.
  - Servidor Docente:
    - Adicione o PIT do semestre atual, validado e homologado.

Adicionar Documento Interno (para cadastro de horário, servidores: administrativo e docente

| Em tràmite<br>Processo 23        | 3307.                                                                                                    |
|----------------------------------|----------------------------------------------------------------------------------------------------|
|                                  | 🍙 Finalizar (🕐 Encaminhar 🗸 🇨 Editar 🗸 🖾 Solicitar 🗸 🏝 Balvar/Visualizar Processo 🗸                                                      |
| <ul> <li>Dados Gerais</li> </ul> |                                                                                                    |
| Setor de<br>Origem:              | CBT - CGP-CBT Nivel de Acesso: Restrito   Informação Pessoai - dados pessoais e dados pessoais sensiveis (Art. 31 da Lei nº 12.527/2011) |
| Tipo:                            | Pessoal: Programa de Gestão de Desempenho (PGD)                                                                                          |
| Assunto:                         | asatida                                                                                                    |
| Interessados:                    |                                                                                                    |
| Data do<br>Cadastro:             | 03/04/2025 09:38:58 por Flavia Santos Última Modificação: 03/04/2025 09:38:58 por Flavia Santos                                          |
| Classificações:                  | 029.12 - DEFINIÇÃO DO HORÂRIO DE EXPEDIENTE                                                                                              |
| Número<br>Protocolo:             |                                                                                                    |
| Orientações p                    | ara Abertura de Requerimento                                                                                                    |
| Documentos 1                     | Processos Apensados, Anexados e Relacionados Minutas Comentários Solicitações                                                            |
|                                  | Adicionar Documento Interno Upload de Documento Externo                                                                                  |

| , ,                  | nload da  | Dooumonto | Extorno | Inoro |       | ~~~~ | dooontoo | ١. |
|----------------------|-----------|-----------|---------|-------|-------|------|----------|----|
| $\boldsymbol{U}_{i}$ | pillau ue | Documento | EXIGINO | (para | υ ΓΠ, | casu | uocentes | 1  |

|                      | 🔒 Finalizar 🕐 Encamininar 🗸 🥒 Editar 🗸 🖾 Solicitar V 🛓 Baixar/Visualizar Processo V                                                     |   |
|----------------------|----------------------------------------------------------------------------------------------------|---|
| ados Gerais          |                                                                                                    |   |
| Setor de<br>Origem:  | CBT - CGP-CBT Nivel de Acesso: Restrito   Informação Pessoal - dados pessoais e dados pessoais sensiveis (Art. 31 da Lei nº 12.527/2011 | 6 |
| Tipo:                | Pessoal: Programa de Gestão de Desempenho (PGD)                                                                                         |   |
| Assunto:             |                                                                                                    |   |
| Interessados:        |                                                                                                    |   |
| Data do<br>Cadastro: | 03/04/2025 09:38:58 por Flavia Santos Última Modificação: 03/04/2025 09:38:58 por Flavia Santos                                         |   |
| Classificações:      | 029.12 - DEFINIÇÃO DO HORÁRIO DE EXPEDIENTE                                                                                             |   |
| Número<br>Protocolo: | 23307                                                                                                    |   |
| rientações p         | ara Abertura de Requerimento                                                                                                    |   |
|                      | *                                                                                                    |   |

- 8. Tramitação do Processo:
  - Encaminhe o processo com ou sem despacho:
    - Com Despacho: Inclua uma breve informação para prosseguir os trâmites.
    - Sem Despacho: Prossiga sem o despacho.
  - Autocompletar: Preencha: CGP-CBT Perfil (seu cargo) > Senha (mesma do login) > Salvar.Preencha: CGP-CBT - Perfil (seu cargo) > Senha (mesma do login) > Salvar.

|                      | 🔒 Finalizar / Incamininar 🗸 🖉 Editar 🗸 🖾 Solicitar V 🛓 Baixar/Visualizar Processo V                                                      |
|----------------------|----------------------------------------------------------------------------------------------------|
| dos Gerais           |                                                                                                    |
| Setor de<br>Origem:  | CBT - CCP-CBT Nivel de Acesso: Restrito   Informação Pessoal - dados pessoais e dados pessoais sensíveis (Art. 31 da Lei nº 12.527/2011) |
| Tipo:                | Pessoal: Programa de Gestão de Desempenho (PGD)                                                                                          |
| Assunto:             |                                                                                                    |
| Interessados:        |                                                                                                    |
| Data do<br>Cadastro: | 03/04/2025 09:38:58 por Flavia Santos Ultima Modificação: 03/04/2025 09:38:58 por Flavia Santos                                          |
| Classificações:      | 029.12 - DEFINIÇÃO DO HORÁRIO DE EXPEDIENTE                                                                                              |
| Número<br>Protocolo: | 23307                                                                                                    |
| ientações p          | bara Abertura de Requerimento                                                                                                    |
|                      |                                                                                                    |

- 9. Análise e Conclusão do Processo:
  - Após o encaminhamento, a Coordenadoria de Gestão de Pessoas do Campus Cubatão receberá o processo, analisará as condições previstas nas Portarias normativas vigentes e, atendendo aos critérios, enviará um e-mail ao participante informando a conclusão e efetivação do cadastro no módulo PGD V2 para início e vínculo ao PGD.